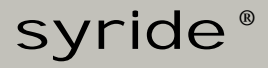

## **SYS'Evolution**

Manual de usuario

ES

## Índice

iii Bienvenido a la comunidad Syride i!!

Tu SYS'Evolution pertenece a una nueva generación de instrumentos de vuelo, lo llamamos un "ordenador de vuelo".

Syride equipo te desea grandes vuelos ...

| YO.        | CONFIGURACIÓN DEL SOFTWARE                             |    |
|------------|--------------------------------------------------------|----|
| п.         | ENCENDER Y APAGAR EL INSTRUMENTO                       | 5  |
| III.       | CARGA DE LA BATERIA                                    | 6  |
| IV.        | COLOCACIÓN EN VUELO                                    | 7  |
| <b>v</b> . | ERGONOMÍA GENERAL                                      |    |
| VI.        | LOS 3 MENUS PRINCIPALES                                | 10 |
| VII.       | PARAMETROS: LA INFORMACION DEL SISTEMA                 | 11 |
| VIII.      | PARÁMETROS: CONFIGURACIÓN DE WI-FI                     | 12 |
| IX.        | PARAMETROS: CONFIGURACION DE BLUETOOTH                 | 13 |
| х.         | PARAMETROS: CONFIGURACION DEL GNSS                     | 15 |
| XI.        | PARÁMETROS: CONFIGURACIÓN DE LA ESTACIÓN METEOROLOGICA | 16 |
| XII.       | PARAMETROS: LIBRO DE VUELO                             | 17 |
| XIII.      | PARAMETROS: LOS PARAMETROS AVANZADOS (INSTRUMENTO)     |    |
| XIV.       | NAVEGACION: FUNCION GOTO                               | 20 |
| xv.        | NAVEGACION: MENU DE RUTA                               | 21 |
| XVI.       | NAVEGACION: MENU ESPACIOS AEREOS                       | 24 |
| XVII.      | CONFIGURACION AVANZADA (SOFTWARE)                      | 26 |
| XVIII.     | PERSONALIZAR LA PANTALLA DE VUELO Y EL VARIO           | 27 |
| XIX.       | TRANSFERIR TUS VUELOS                                  | 37 |
| XX.        | SUGERENCIAS DE USO                                     | 41 |

## I. Configuración del software Syride

Este software es necesario para configurar diferentes parametros del instrumento. Se le llama el «SYS PC Tool», y permite actualizar tu instrumento, afinar los ajustes, descargar tus vuelos (y opcionalmente enviarlos a libro de vuelos online de la web de Syride), cargar rutas, waypoints, etc ... Tenga en cuenta que el SYS'Evolution también es compatible con el software GpsDump.

- Descarga la última versión de la herramienta PC SYS en la siguiente página web: http://www.syride.com/en/logiciel
- 2. Sigue las instrucciones para instalarlo en tu ordenador
- Una vez instalado, muestra un icono en la barra de tareas. Se detecta cuando está conectado el instrumento.
- 4. El software se iniciará automáticamente con el sistema operativo.

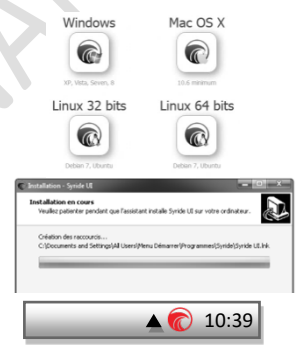

#### II. Encender y apagar el instrumento

 Para encender el instrumento, pulse el botón START que se encuentra en la esquina inferior derecha una vez. Una pequeña luz roja se encendera en el ojo del águila para indicar que el instrumento está encendido.

La secuencia de arranque tarda unos segundos antes de mostrar las pantallas principales y los indicadores.

 El instrumento se apagará automáticamente después de 20 minutos de inactividad. Para activar manualmente OFF, pulse el botón START durante 2 segundos, hasta que se apague la pantalla.

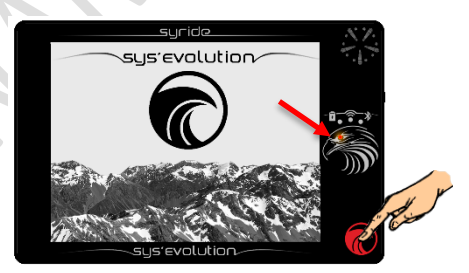

#### III. Carga de la batería

 Para cargar el instrumento, sólo tiene que utilizar cualquier cable mini-USB que se puede conectar a cualquier fuente de alimentación (ordenador, cargador de teléfono, etc.). Una luz roja en el icono de la batería indica el instrumento se está cargando. Una carga completa de una batería vacía tarda hasta 8 horas. No se recomienda cargar a través de un

No se recomienda cargar a través de un puerto USB.

- 2. El estado de carga se indica en el modo de espera.
- En el modo de funcionamiento, dibuja un movimiento "deslizable hacia abajo" en la pantalla con el dedo con el fin de mostrar el barra superior durante unos segundos.

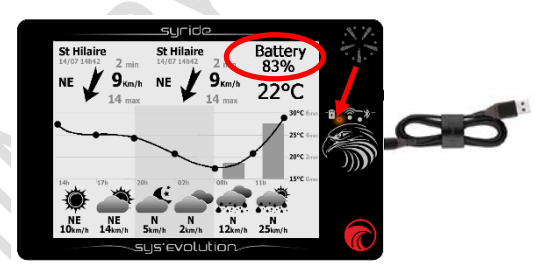

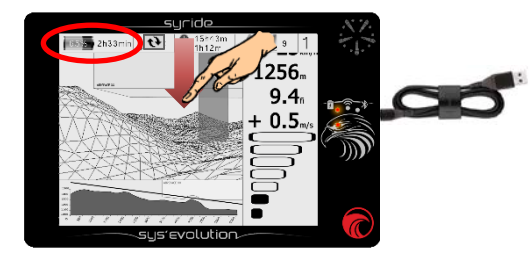

#### IV. Colocación en vuelo

 Syride suguiere colocar el SYS'Evolution en una cockpit con la funda de neopreno que se suministra con el instrumento.

Se incluyen dos bandas de velcro que se pueden pegar en la parte posterior del instrumento.

Por favor, tenga cuidado de no obstruir el orificio de reinicio con el velcro.

2. Puedes asegurar el SYS'Evolution usando la cuerda de seguridad.

7

ES

## V. Ergonomía general

Mientras el instrumento está en funcionamiento, toda la pantalla está dedicada a informaciónes de vuelo. Con el fin de que aparezcan las barras y los menús, deslizar el dedo en la pantalla de abajo a arriba o viceversa:

- El menú superior aparece durante unos segundos deslizando hacia abajo:

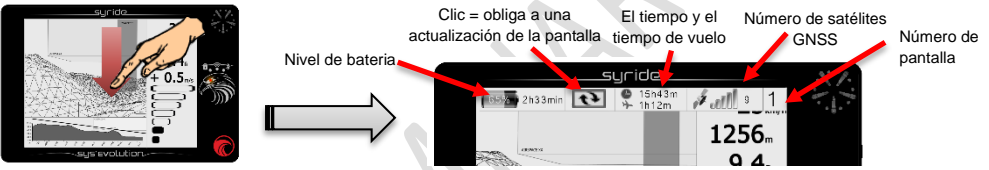

- Desliza el dedo hacia la izquierda o hacia la derecha con el fin de ir a la pantalla siguiente o anterior de vuelo:

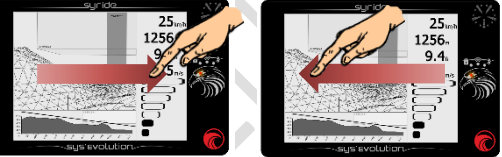

- Desliza hacia arriba para mostrar los menús:

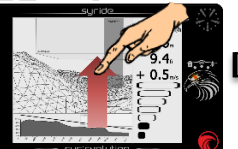

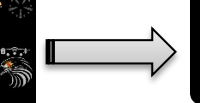

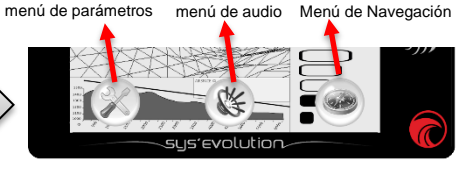

Para tu información :

- El despegue se detecta automáticamente y se inicia el registro del vuelo. El tiempo de vuelo en el barra superior aparece después del despegue.
- La pantalla táctil está diseñada para ser utilizado con o sin guantes.
- Cualquier información de vuelo que requiere GPS necesita al menos 3 satélites. De lo contrario, un mensaje "NO GPS" puede aparecer en lugar de la información.
- El primer punto de GPS puede tardar varios minutos en caso de larga apagado o en caso de un cambio significativo en tu posición. Cualquier primera posición de GPS debe hacerse en el exterior. Le recomendamos que encienda el instrumento unos minutos antes de despegar.
- La temperatura indicada es la del instrumento. Esto no se puede utilizar como una referencia para la temperatura ambiente.
- Un conector jack de 3,5 mm está disponible en el lado derecho del dispositivo. Si conectas un auricular se transfiere automáticamente cualquier sonido del altavoz al auricular.

ES

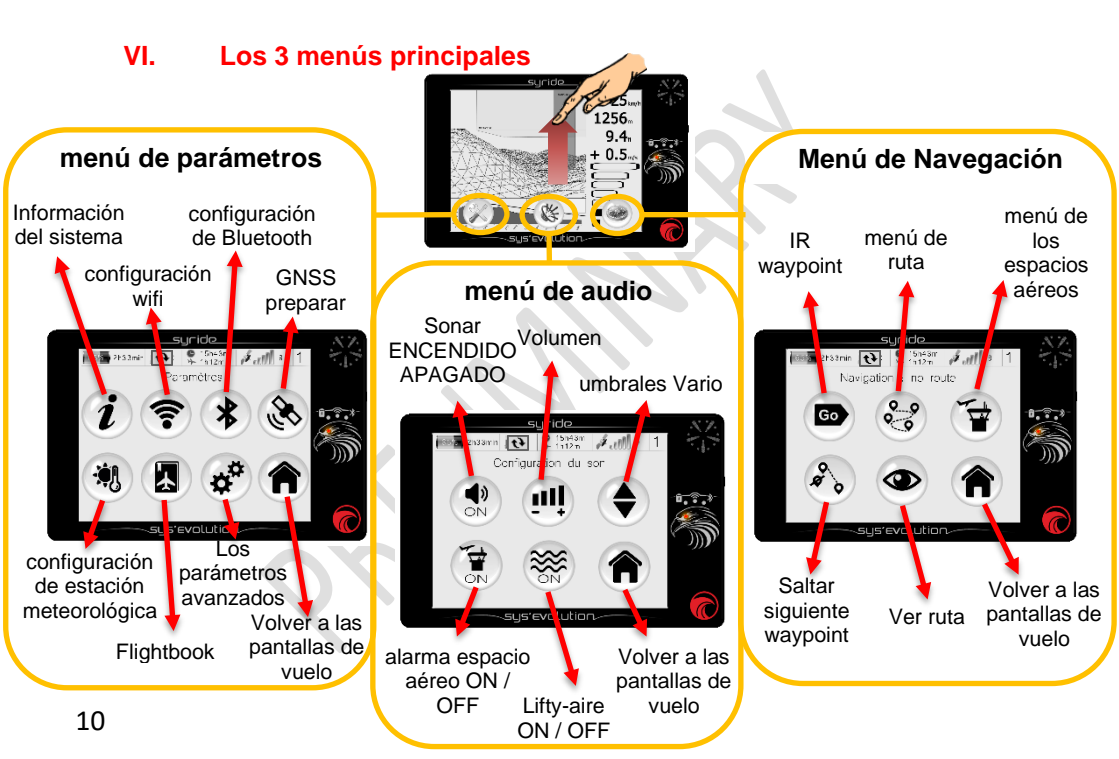

#### VII. Parámetros: La información del sistema

Para llegar a esta página, deslice hacia arriba desde una pantalla de vuelo para que aparezcan los menús, a continuación, haga clic en el botón «Parámetros», a continuación, haga clic en el botón «Sistema de información».

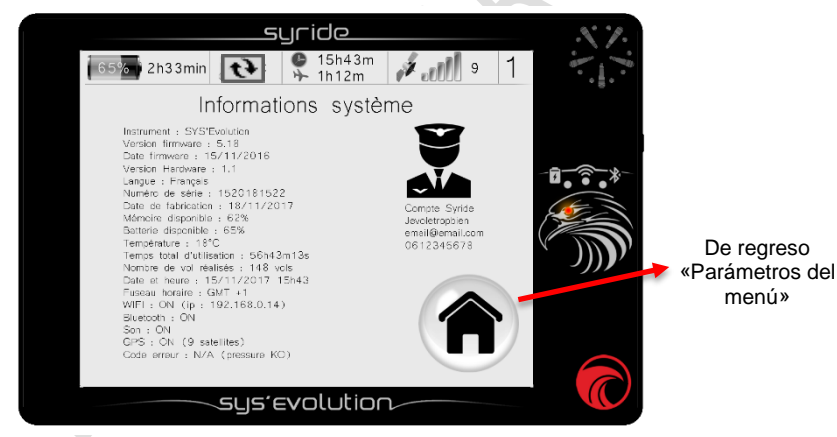

Estas páginas muestra toda la información acerca de tu SYS'Evolution. Si existe una cuenta de Syride, esta información también se verá.

### VIII. Parámetros: Configuración de Wi-Fi

Para llegar a esta página, deslice hacia arriba desde cualquier pantalla de vuelo para hacer aparecer los menús, a continuación, haga clic en el botón «Menú», a continuación, haga clic en el botón «configuración Wi-Fi».

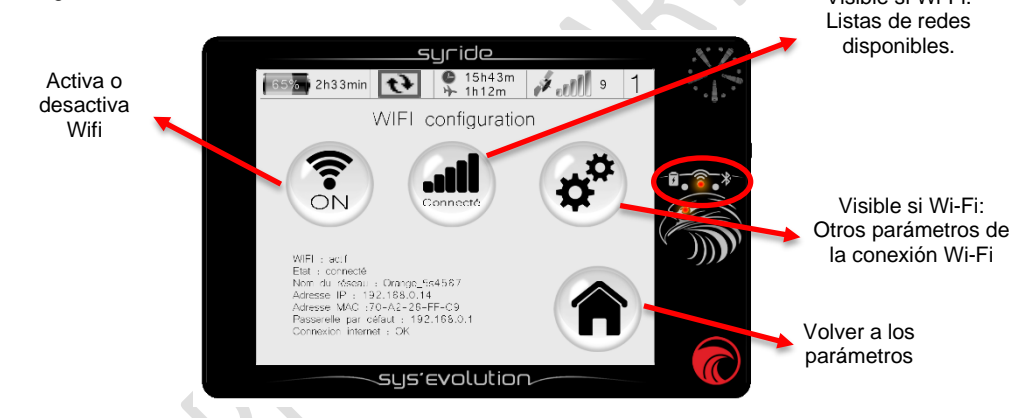

Cuando está activado, el Wi-Fi reduce la vida de la batería. Una luz roja indica si el Wi-Fi está habilitado o no. Otros parámetros que están disponibles para ser enviados o recibidos a través de Wi-Fi son el clima, vuelos, etc.

### IX. Parámetros: Configuración de Bluetooth

Para llegar a esta página, deslice hacia arriba desde cualquier pantalla de vuelo para hacer aparecer los menús, a continuación, haga clic en el botón «Menú», a continuación, haga clic en el botón «configuración de Bluetooth».

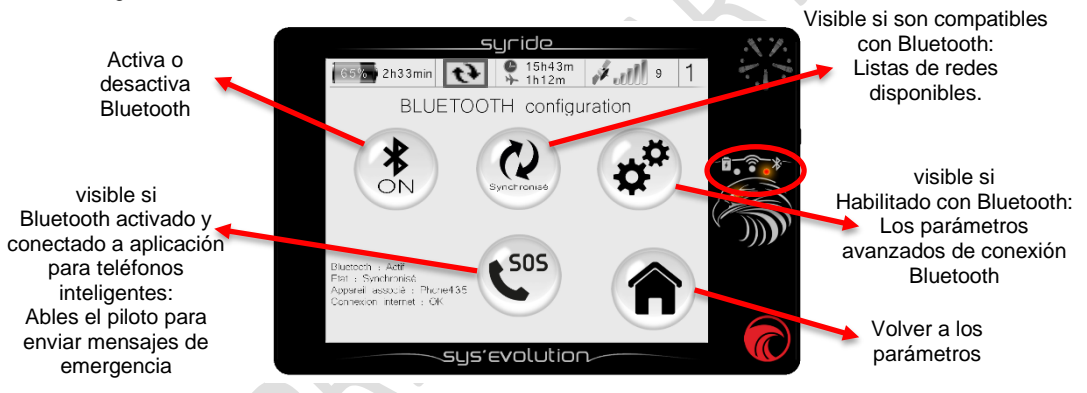

Cuando está activado, el Bluetooth reduce la vida de la batería. Una luz roja indica si el Bluetooth está habilitado o no. Otros parámetros que están disponibles para ser enviados o recibidos a través de Bluetooth son el clima, vuelos, etc. En el caso de que el Wi-Fi y Bluetooth esten habilitados, los datos serán enviados o recibidos a través de Wi-Fi.

Acerca de los mensajes de emergencia:

El icono de emergencia sólo aparece si:

- Tu instrumento esta sincronizado con el teléfono.
- La aplicación Syride está instalada en el teléfono (disponible en Android).
- Tienes creada una cuenta en Syride www.syride.com.
- Hay que configurar los mensajes y una lista de destinatarios en la aplicación Syride

Se enviará un SMS (si el teléfono está conectado a -al menos- una red 2G) tan pronto como se pulsa un botón de emergencia. Tan pronto un mensaje ha sido enviado, LiveTracking se activa automáticamente en la aplicación de teléfono, y el piloto puede estar ubicado en https://www.syride.com/fr/live/pseudo

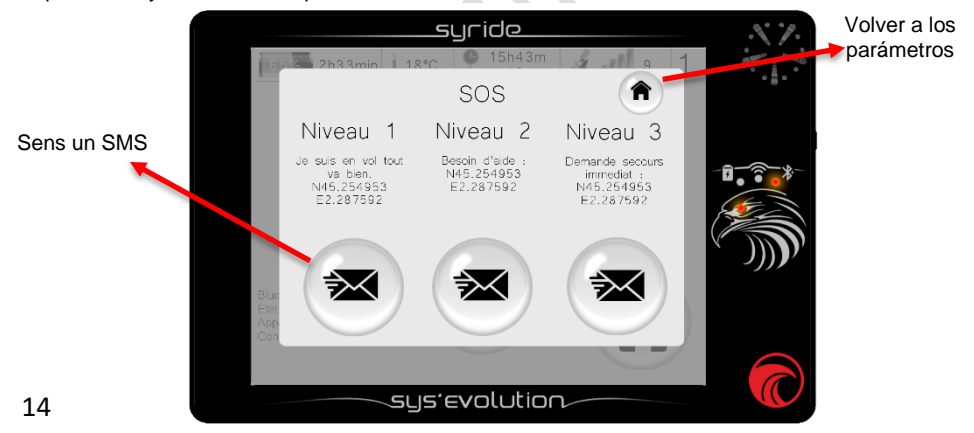

## X. Parámetros: Configuración del GNSS

Para llegar a esta página, deslice hacia arriba desde cualquier pantalla de vuelo para hacer aparecer los menús, a continuación, haga clic en el botón «Menú», a continuación, haga clic en el botón «configuración GPS».

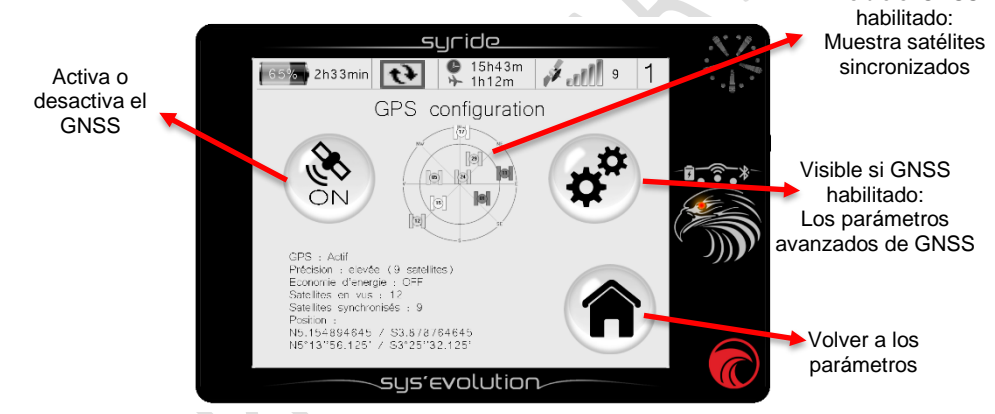

GNSS es obligatorio para grabación de la pista y para mostrar una gran cantidad de información (como la Ruta, la deriva, la altitud GPS, etc.). En los parámetros avanzados, es posible forzar el registro de la pista; esto inhibe los detectores de despegue y aterrizaje.

#### XI. Parámetros: Configuración de la estación meteorológica

Para llegar a esta página, deslice hacia arriba desde cualquier pantalla de vuelo para hacer aparecer los menús, a continuación, haga clic en el botón «Parámetros», a continuación, haga clic en el botón «configuración estación meteorológica». La pantalla de la estación meteorológica está activa en el modo de espera. Es una pantalla personalizable que puede mostrar el pronóstico del tiempo que se actualiza de forma regular. Se requiere estar conectado a una red Wi-Fi con el fin de descargar los datos meteorológicos. La disminución de la frecuencia de actualización de tiempo aumenta la vida útil de la batería.

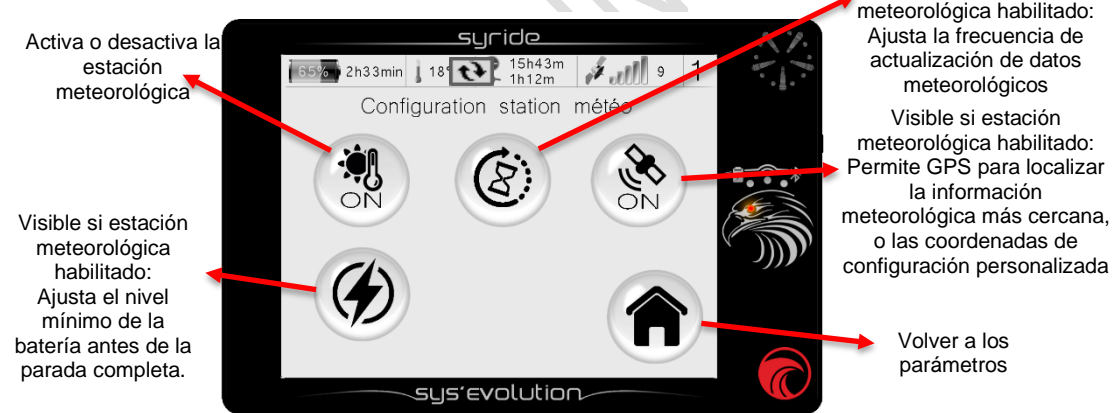

### XII. Parámetros: Libro de vuelo

Para llegar a esta página, deslice hacia arriba desde cualquier pantalla de vuelo para que aparezcan los menús, haga clic en el botón « Parámetros», a continuación, haga clic en el botón «libro de vuelo». En esta página, encontrarás toda la información acerca de tus vuelos. En caso de que tengas habilitada la sincronización con el ibro de vuelo on line de la web de Syride, la eliminación de un vuelo desde el instrumento no lo eliminará de la página web.

La «nube» icono indica este vuelo se ha sincronizado con Syride línea Flightbook (a través de la herramienta de PC SYS, Wi-Fi o Bluetooth).

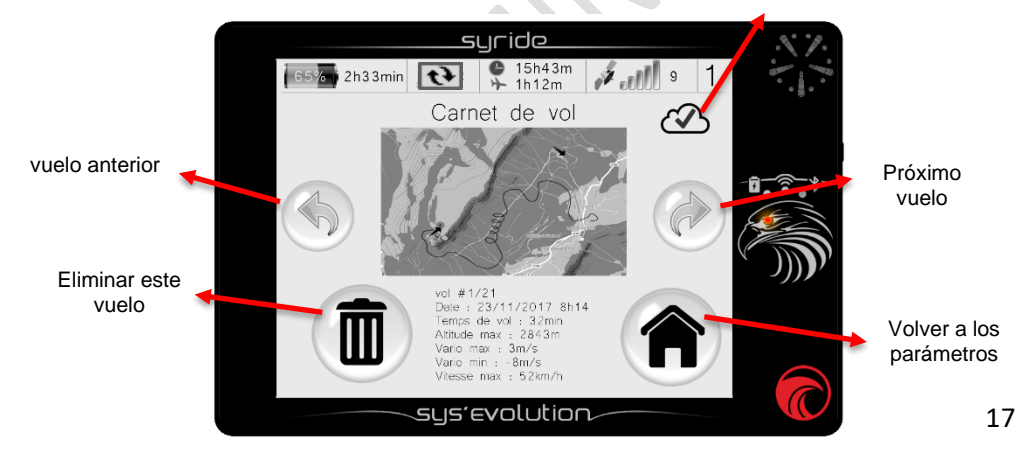

#### XIII. Parámetros: Los parámetros avanzados (instrumento)

Para llegar a esta página, deslice hacia arriba desde cualquier pantalla de vuelo para hacer aparecer los menús, a continuación, haga clic en el botón «Parámetros», a continuación, haga clic en el botón «parámetros avanzados».

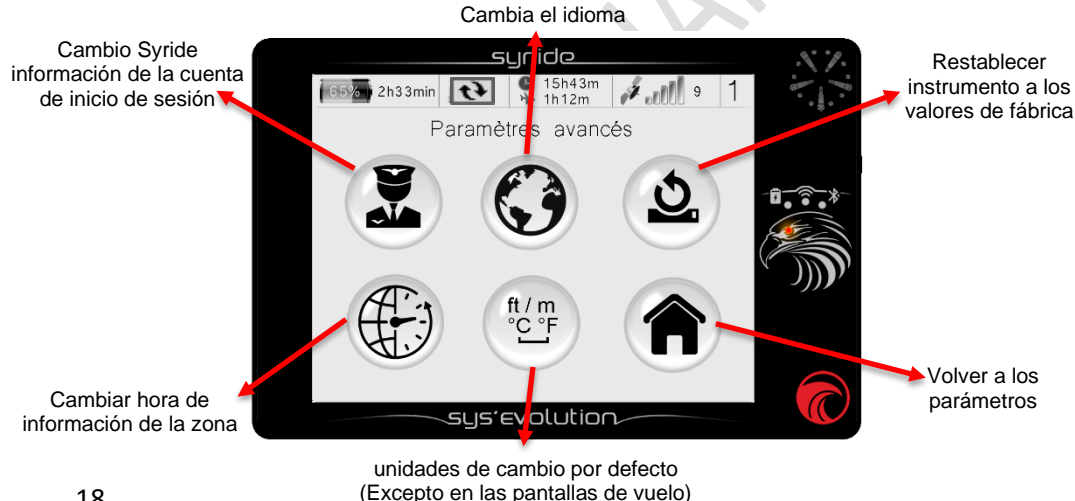

Sobre el botón «restablecer los valores de fábrica»:

El primer paso después de un restablecimiento a los valores de fábrica consiste en la calibración de la pantalla táctil. Esto se hace haciendo clic en cada una de las 5 cruces.

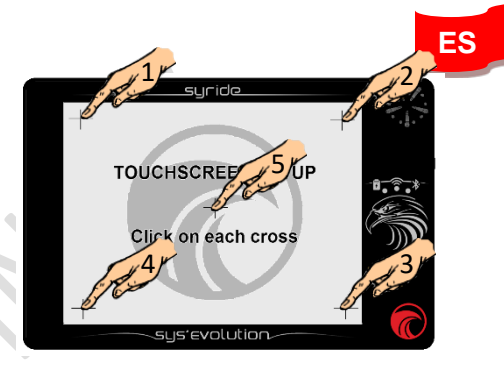

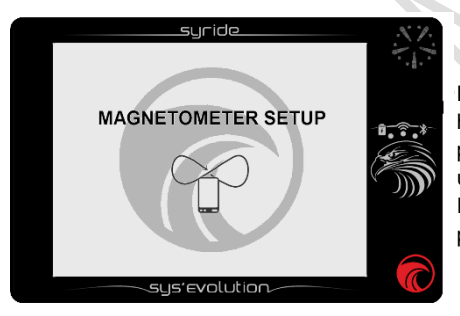

Luego viene la calibración del magnetómetro. Esto se hace girando el instrumento en todas las direcciones posibles. Haga clic en cualquier lugar de la pantalla una vez hecho.

Este paso es importante porque va muy influir en la precisión del magnetómetro.

#### XIV. Navegación: función GOTO

Para llegar a esta página, deslice hacia arriba desde cualquier pantalla de vuelo para hacer aparecer los menús, a continuación, haga clic en el botón «Menú de navegación», a continuación, haga clic en el botón «GOTO». Esta característica permite al piloto crear fácilmente una ruta de un waypoint de referencia a uno de los 10 waypoints de interés más cercanos. Los 10 waypoints de interés más cercanos están clasificadas por la distancia desde la posición actual. Tenga en cuenta que la activación de un waypoint de ruta GOTO detiene instantáneamente la ruta anterior, si es que uno se activó.

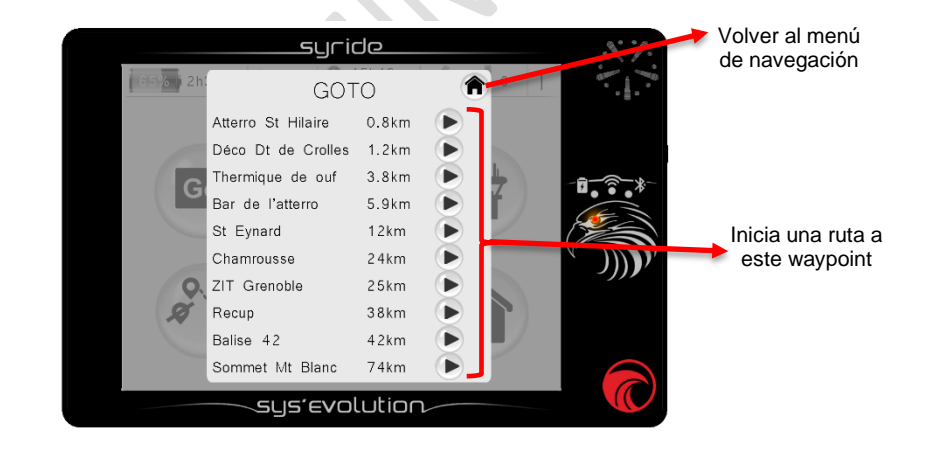

### XV. Navegación: menú de ruta

Para llegar a esta página, deslice hacia arriba desde cualquier pantalla de vuelo para hacer aparecer los menús, a continuación, haga clic en el botón «Menú de navegación», a continuación, haga clic en el botón «Ruta».

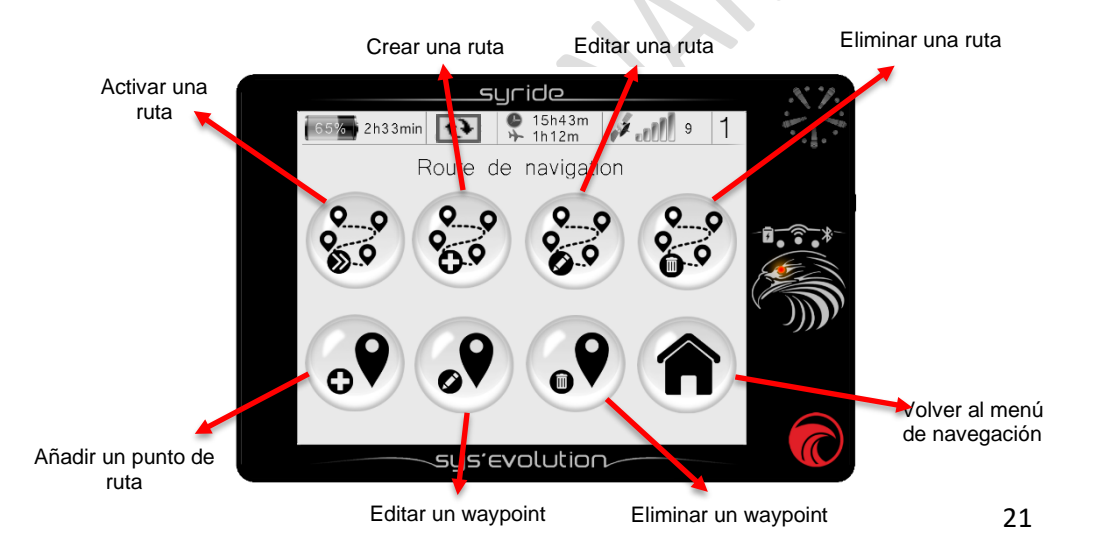

notas:

- La creación de una ruta sólo es posible si al menos 1 waypoint está disponible en el instrumento.
- La creación de un waypoint ruta requiere un nombre, sus coordenadas GPS, y su altitud. La altura no es obligatoria, pero es necesario para vitualizar el "coeficiente de planeo al waypoint.
- Si ya tiene un archivo de waypoints, es posible enviar este archivo con la herramienta PC SYS haciendo clic en el menú "Navegación", luego "waypoints de referencia", luego "Enviar un archivo de waypoints". El uso de software GpsDump es

| Zenes sériennes  Waypoints                                                                                                    | ichier Topogra | phie Novigation Optic | in jnfo Apropos |                         |
|----------------------------------------------------------------------------------------------------|----------------|-----------------------|-----------------|-------------------------|
| Wayponts Category and the second and the second second sec |                | Zones aérienn         | es 🕨 📖          |                         |
| Boutes Invoyer un fichier waypoints                                                                                                    |                | Routes                | Invey           | er un fichier waypoints |

también una solución alternativa. GpsDump es compatible con más formatos de archivo de waypoints, y permite crear waypoints de manera más eficiente.

Fuera de competición, la forma más simple para crear una ruta o una lista de waypoints de paso es utilizar nuestra herramienta en línea, llamada «Creador de Ruta». Sencilla, rápida y eficaz, permite crear una ruta en unos pocos minutos.

Para construir una ruta con la herramienta:

- 1) Ir a la página web https://www.syride.com/es/rutas o haga clic en el menú de navegación, luego ruta, a continuación, descargar una ruta desde el PC SYS.
- Crear una ruta en unos pocos clics, y luego descargarlo en tu ordenador.
- 3) Conectar el instrumento a tu ordenador
- En la herramienta de PC SYS, haga clic en el menú «navegación», entonces «Ruta», y, finalmente, «Envío de una ruta».
- Para activar la ruta en tu instrumento, ir en el menú de navegación en el SYS'Evolution, a continuación, haga clic en el «iniciar una ruta» botón.

**Pensar en añadir los indicadores deseados** (Por ejemplo, información de waypoint) a tu configuración de pantalla.

 Para omitir un waypoint sin llegar a ella, haga clic en el botón «Saltar waypoint de referencia» en el menú «navegación».

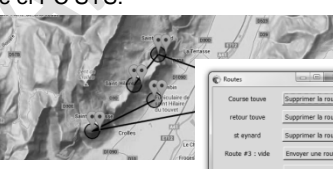

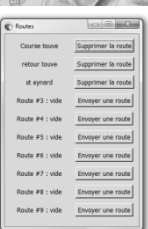

#### XVI. Navegación: Menú espacios aéreos

Para llegar a esta página, deslice hacia arriba desde cualquier pantalla de vuelo para hacer aparecer lo menús, a continuación, haga clic en el botón «Menú de navegación», a continuación, haga clic en el botón «espacios aéreos». Al acercarse a un espacio aéreo, una alarma audible y vitual aparece: «previolación + nombre del espacio aéreo»aparece en la parte inferior de la pantalla. Si entra en este espacio aéreo, una nueva activación de alarmas y un mensaje de «violación del espacio aéreo + nombre».

Este menú permite al piloto activar o desactivar una alarma espacio aéreo. Un espacio aéreo con discapacidad se tendrá en cuenta en todos los informaciones relacionados del espacio aéreo, incluido el elemento MAP.

|          | SL          | ride      |                                                                                                    | × 7.   |                                 |
|----------|-------------|-----------|----------------------------------------------------------------------------------------------------|--------|---------------------------------|
| 65% i 2h | Zones       | aériennes | 1                                                                                                    |        | Volver al menú<br>de navegación |
|          | Airspace XX | 0.8km     | Image: Control of the second second secon |        |                                 |
|          | Airspace XX | 1.2km     |                                                                                                    |        |                                 |
| G        | Airspace XX | 3.8km     | Image: A start and a start and a start a start a st | -6-8-  |                                 |
|          | Airspace XX | 5.9km     |                                                                                                    |        |                                 |
|          | Airspace XX | 12km      | $\checkmark$                                                                                                    |        |                                 |
|          | Airspace XX | 24km      | Image: A start of the start of the start  | 12     | Activa o                        |
| 0.       | Airspace XX | 25km      | $\checkmark$                                                                                                    | - ,,,, | espacio aéreo                   |
| Q.       | Airspace XX | 38km      |                                                                                                    |        |                                 |
|          | Airspace XX | 42km      |                                                                                                    |        |                                 |
|          | Airspace XX | 74km      |                                                                                                    |        |                                 |
| -        |             | olution   |                                                                                                    |        |                                 |

Para subir espacios aéreos a la SYS'Evolution:

- Ir a esta página: https://www.syride.com/es/airspace o haga clic en el menú de navegación a continuación, espacios aéreos, a continuación, haga clic en Descargar un archivo OpenAir desde el software PC Tool SYS.
- Seleccione los países que necesita de herramienta en línea Syride, a continuación, descargue el archivo OpenAir a tu ordenador.

| C SYS P | Tool        |                   |                                |
|---------|-------------|-------------------|--------------------------------|
| Eichier | Topographie | Navigation Option | Info A propos                  |
| ·       |             | Zones aériennes   | Télécharger un fichier OpenAir |
|         |             | Waypoints         | Envoyer on noner openion       |
|         |             | Routes            |                                |
|         | 1           | in the second     |                                |

- 3) De encendido y conecte tu SYS'Evolution a tu ordenador.
- 4) En la herramienta de PC SYS, haga clic en el menú de navegación, a continuación, espacios aéreos, a continuación, enviar un archivo OpenAir.
- 5) Seleccione el archivo descargado anteriormente OpenAir.

Consejos sobre los espacios aéreos:

- 1) Compruebe regularmente la fecha de archivo del espacio aéreo. Espacios aéreos cambian a menudo y necesitan ser actualizados.
- 2) Un conocimiento de las normas aeronáuticas es obligatoria para leer correctamente la información dada por el instrumento.
- Pueden existir algunas zonas prohibidas temporales. Se señalizan mediante NOTAM y no pueden ser manejados por el instrumento.

ES

### XVII. Configuración avanzada (software)

Conecta el instrumento a tu PC con la herramienta SYS con el fin de obtener acceso a las opciones avanzadas. A partir de estas opciones avanzadas, puede:

- 1) Cambiar el tiempo promedio móvil del vario.
- 2) Cambiar el valor umbral de alarma fuerza G
- 3) Cambio del espacio aéreo antes de la violación distancias verticales y horizontales. Otros parámetros se explican aquí:<u>https://www.syride.com/en/tupport</u> ([SYS PC Tool] ¿Cuál es el uso de ajuste de los parámetros del instrumento?)

Para acceder a estos parámetros avanzados:

- 1) Enciende y y conecta tu SYS'Evolution a tu ordenador.
- En el software de PC Tool SYS, ir a la opción del menú, el programa de instalación, de instrumentos, los parámetros avanzados.
- 3) Modificar cualquier valor.
- 4) Haga clic en parámetros de envío

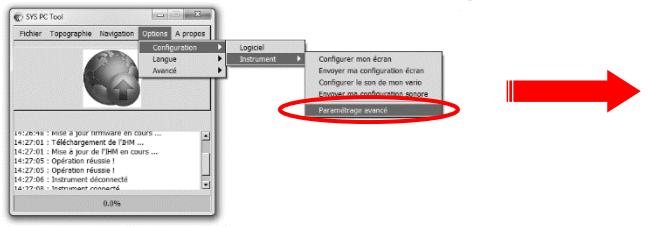

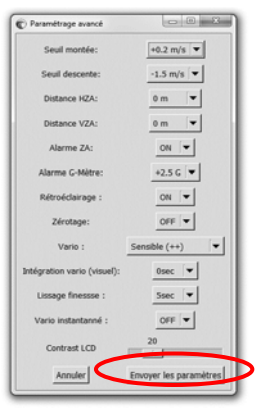

#### XVIII. Personalizar la pantalla de vuelo y el vario

Con nuestra herramienta, puede personalizar cada pantalla de vuelo, y el sonido del vario. Para personalizar tus pantallas de vuelo:

- 1) Ir a la página: http://www.syride.com//es/ssctool/Evolution
- Personalizar las pantallas de vuelo mediante la selección de un información en tu unidad y, a continuación, seleccionar un tipo de letra y tamaño del texto. Arrastrar y soltar para cambiar la posición del elemento.
- 3) Enciende y conecta el instrumento al ordenador.
- 4) Descargar el archivo de instalación de la pantalla.
- En la herramienta de PC SYS, haga clic en la opción de menú, el programa de instalación, de instrumentos, Envío del archivo de configuración de pantalla.
- 6) Seleccione el archivo descargado anteriormente.

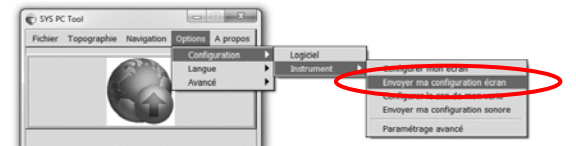

No dude en compartir la pantalla el vuelo a tus amigos, o cree una carpeta con diferentes configuraciones.

La configuración vario funciona sobre la misma base. Un video muestra el proceso aquí: https://www.youtube.com/watch?v=5Mom0qx6bgE Los detalles sobre las pantallas de vuelo por defecto:

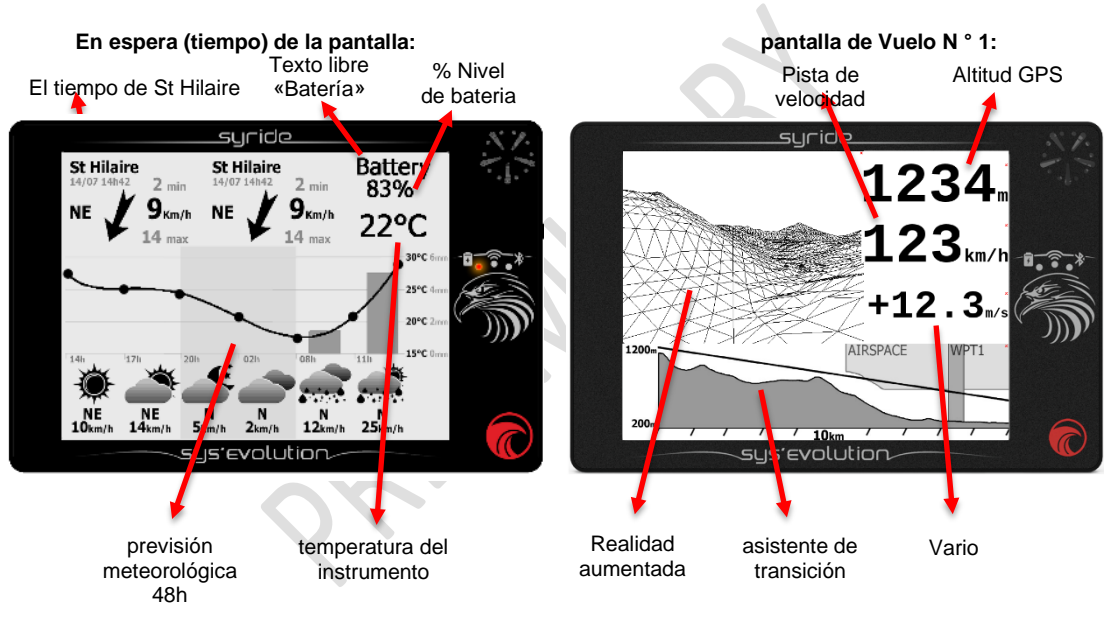

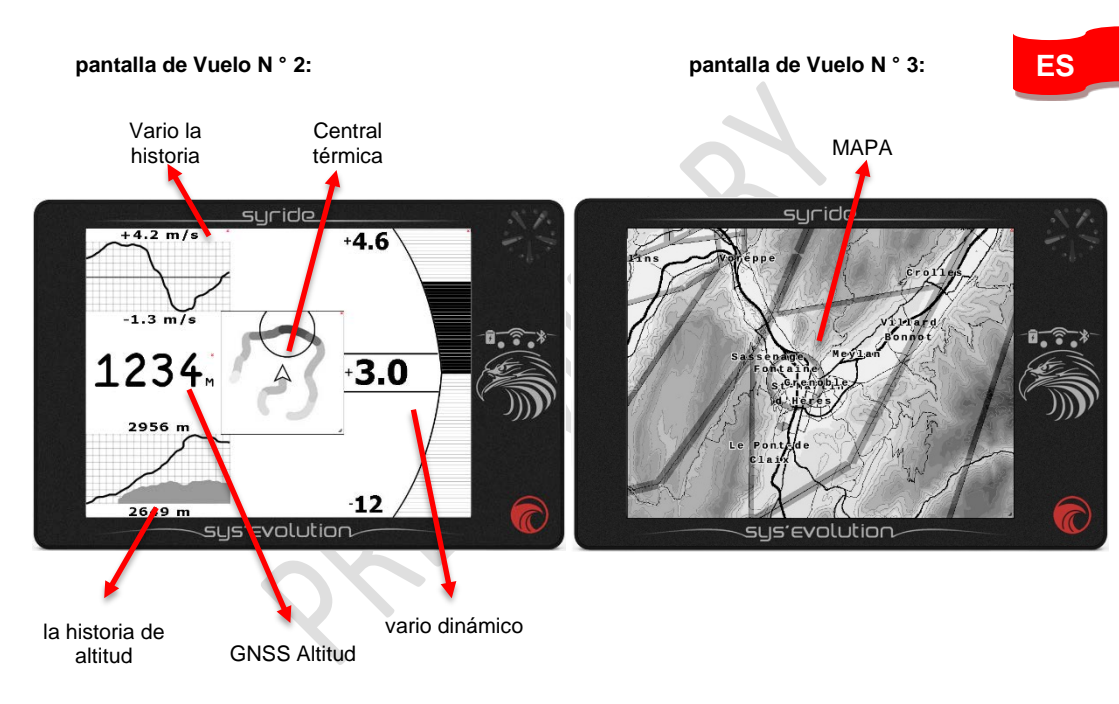

Detalles sobre los elementos de la SSCTool (Syride Herramienta de configuración de la pantalla):

**GNSS Altitud** : Está dada por la GNSS. Es la distancia vertical entre el utuario y el nivel medio del mar, también llamado «QNH altitud». Syride incrementa la precisión de esta información mediante el uso del sensor de presión en combinación con la información GNSS.

**la historia de altitud**: Es una gráfica que muestra los 2,30 últimos minutos de tu altura. La curva de negro es la altitud grabada, la zona gris es la topografía grabada en la posición grabada.

altitud QNE: Es la altitud de presión actual, tuponiendo que la presión actual al nivel medio del mar es de 1013,25 hPa. Esta información es necesaria para los espacios aéreos que se describen en "nivel de vuelo".

Vario la historia : Es una gráfica que muestra los 2,30 últimos minutos de tu vario.

vario dinámica gráfica: Es un gráfico que muestra tu vario actual. El denominado "dinámico" se refiere al hecho de que el vario MAX y MIN se muestra no es fija, y depende de la vario MAX y MIN de los últimos minutos.

**Gmeter**: Muestra la fuerza de la corriente aplicada a tu cuerpo. Sin ningún tipo de movimiento, la fuerza G es 1,0 g.

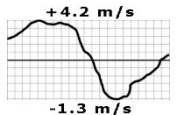

2956 m

2649 m

**Ganancia desde el despegue**: Es la distancia vertical entre la altitud actual y la altitud del despegue. Un valor positivo significa que está por encima de despegue, mientras que un valor negativo indica que está por debajo del despegue.

**Presión** : Es la presión actual, en hPa.

Distancia desde el despegue: Es la distancia horizontal desde el despegue hasta tu posición actual.

**Tasa de planeo instantáneo**: Se observa «GRI» para «Factor de planeo instantáneo». Este información muestra el coeficiente de planeo actual. velocidad de GRI = Tierra / Vario.

Smoothering el valor de coeficiente de planeo es posible a través de los parmeters avanzadas de la herramienta PC SYS (menú «Opción / / / Otros parámetros de configuración del instrumento».

**Título**: Es la orientación magnética de tu instrumento actual. Tenga en cuenta que este indicador es corregido por la declinación magnética, que depende de tu posición actual. Como consecuencia, este elemento exhibe el rumbo verdadero lugar de rumbo magnético.

Curso: Es el curso actual. Sin viento, el curso es igual al título.

Angulo de deriva: Es la diferencia entre tu curso y tu rumbo. El ángulo de deriva = Curso - encabezamiento.

ES

Temperatura: Da la temperatura interna del instrumento.

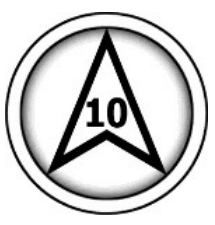

Viento - gráfica: Con el fin de obtener la velocidad y dirección del viento, volar un giro de 360 ° a una velocidad constante y la relación de deslizamiento, dentro de 10 a 30 segundos. El instrumento calculará la deriva y será capaz de mostrar la dirección y velocidad del viento. La dirección del viento representado por la flecha depende de tu curso actual.

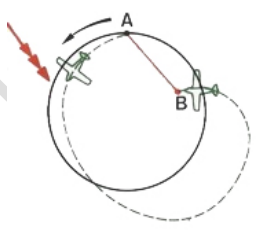

**Dirección del viento**: Indica dónde viene el viento. Se muestra en letras, como N para el norte, NE para noreste, E para el Este, SE para el Tudeste, S para el tur, SW para el Tur-Oeste, W para West y NW de Norte-Oeste.

El espacio aéreo vertical nombre y distancia: estos informacións muestran el nombre y la distancia hasta el espacio aéreo vertical, más cercana a tu posición actual.

**Nombre del espacio aéreo y la distancia horizontal** : Estos informacións muestran el nombre y la distancia horizontal al espacio aéreo cercano a tu altitud actual.

Realidad aumentada : Representa el mundo adelante en 3D, waypoints de referencia, espacios aéreos, etc ..

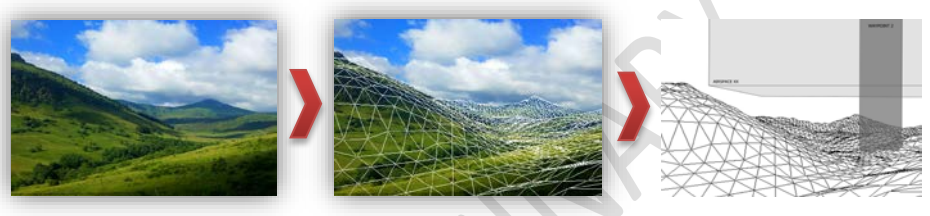

Asistente de transición: Es una vista lateral de la topografía (que depende de tu curso actual), además de tu tasa de planeo actual. Haga clic en el elemento para cambiar tu gama.

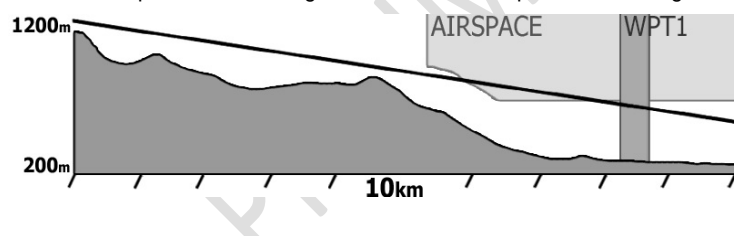

33

ES

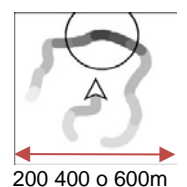

**Centrar térmica** : Muestra tu trayectoria y tu vario. Cuanto mayor sea el vario, más oscura será la pista. El círculo indica la posición de la más alta vario.Click en el elemento para cambiar tu escala.

**Información del waypoint**: Es el elemento más útil seguir volar un camino en un tiempo mínimo. Tan pronto como se inicia una ruta, este elemento se mostrará waypoint de referencia del próximo nombre, la distancia y el curso óptimo. El curso óptima toma el segundo waypoint de referencia siguiente en cuenta.

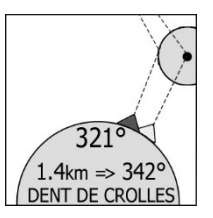

Factor de planeo a waypoint: Se observa «GRW» para «Factor de planeo a waypoint de referencia». Este información indica que la tasa de planeo requerida para alcanzar el próximo waypoint de ruta.

Factor de planeo a gol: Se observa «GRG» para «Factor de planeo a gol». Este información indica que la tasa de planeo requerida para alcanzar el objetivo (es decir, el último waypoint de control) de la ruta actual.

Opciones gráficas : Que estan disponible para dibujar cajas, añadir texto, etc ...

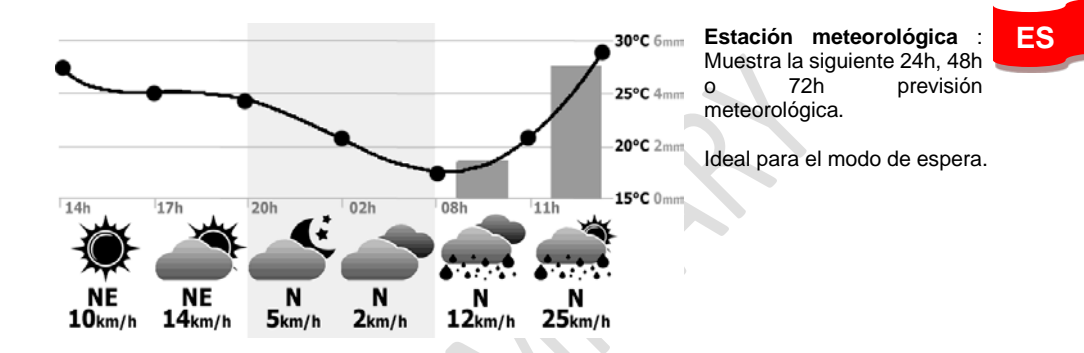

## NO DATA :(

or Bluetooth

**Datos del tiempo**: Permite obtener información meteorológica en tiempo real. Para obtener estas informaciones, se requiere una red a través de tu aplicación de teléfono inteligente y Syride.

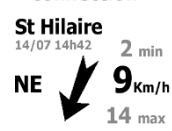

Tan pronto como estén disponibles los datos, tu tendrá toda la información del tiempo actual, como nombre de la estación, la fecha de los datos, la velocidad y dirección del viento. Al añadir este información, tu tendrá la posibilidad de elegir entre una lista de estaciones meteorológicas, o "la estación más cercana".

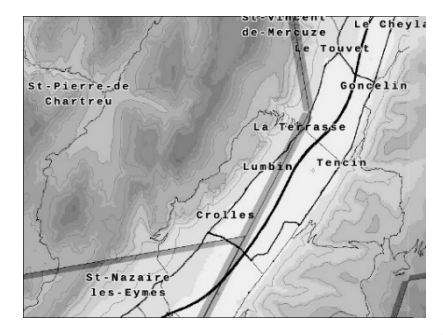

**MAPA** :muestra una vista superior del mapa. Esto incluye el nombre ciudades, carreteras, topografía, espacios aéreos, waypoints, rutas, sitios de despegue Syride. El instrumento contiene datos de todo el mundo. Un clic en el elemento del mapa cambia el nivel de zoom. los valores de nivel de zoom son: 40 km / 20 km / 10 kilometros / 5 km de ancho.

#### XIX. Transferir tus vuelos

- Aasegúrate de que has instalado previamente la herramienta PC SYS en tu ordenador.
- 2. Encender y conectar el instrumento con el cable USB.
- Haga clic en Opciones, Configuración y Software
- Los archivos IGC / GPX y KML se duplican de forma sistemática en tu ordenador.

Para utilizar el libro de vuelo online en syride.com, debe introducir tu correo electrónico y contraseña de tu cuenta Syride (http://www.syride.com)

De otra manera comprobar "Mantener una copia de los archivos de la CIG en mi equipo" y haga clic en 'OK'.

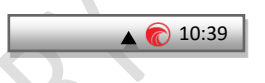

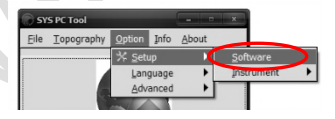

| 🗑 Setup                                         | - • ×              |  |  |
|-------------------------------------------------|--------------------|--|--|
| E-mail :                                        | XXXXX @ XXXXX .COM |  |  |
| Password :                                      | Password :         |  |  |
| Check login                                     |                    |  |  |
| Keep a copy of IGC/GPX/KML files on my computer |                    |  |  |
| Use the advanced flight book of syride.com      |                    |  |  |
| Cancel                                          |                    |  |  |

- 5. Presione el botón "Descargar grabadas vuelos", y tus vuelos serán enviados desde el instrumento, al libro de vuelo en línea. Tu puedes tener acceso a los archivos de tu ordenador haciendo clic en File directorio local / abierta.
- Puedes modificar tu información de vuelo (por ejemplo, nombre, deslizamiento utilizado, el despegue del sitio y del tipo de vuelo) haciendo clic en el lápiz rojo y validar tu modificación con la flecha verde.
- 7. Para ver tu mapa, haga clic en la imagen.
- 8. Tu puedes hacer tu vuelo invisibles para la comunidad Syride haciendo clic en el icono del ojo en la parte superior derecha. Que permanecerá en tu perfil, pero los utuarios Syride no será capaz de verlo.

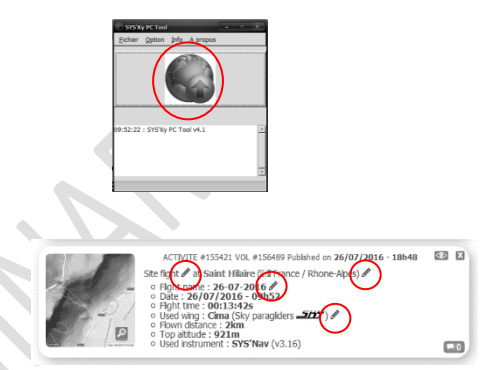

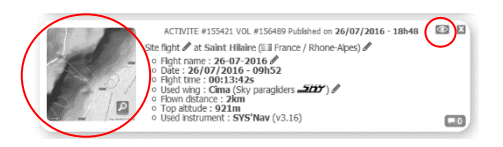

- ES
- Puedes ver tu evolución personal en la página vuelo a través de la ubicación y la hora. También puedes comparar tus estadísticas y actuaciones a los otros pilotos.

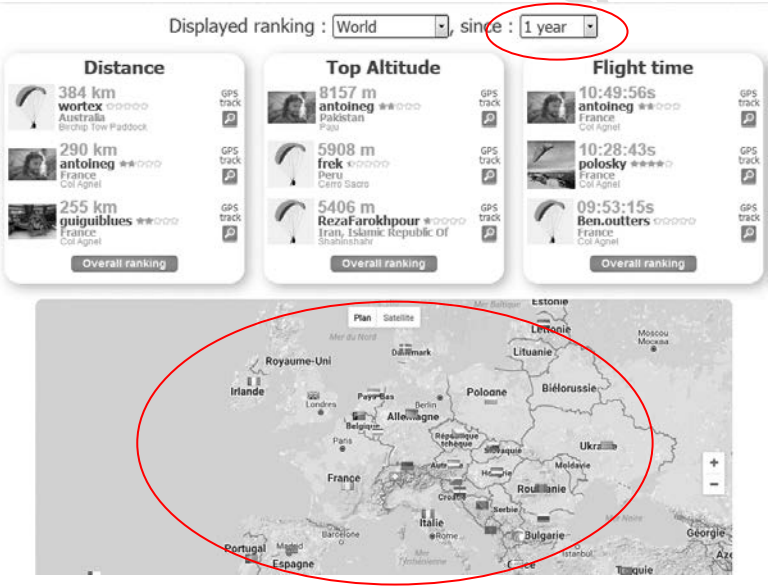

Los detalles sobre el libro de vuelo online:

- El libro de vuelo online en línea es opcional.
- Vuelos publicados pueden ajustarse automáticamente a "privado" (ver «Mi cuenta» página web).
- Los vuelos pueden ser enviados automáticamente a tu libro de vuelo en línea a través de Wi-Fi o Bluetooth si tu información de acceso se ha establecido correctamente.
- No es posible enviar un vuelo de página web Syride a tu instrumento. Como consecuencia, un vuelo eliminados del instrumento no puede ser retrived.

40

#### XX. Sugerencias de uso

- Sugerimos encender el instrumento mientras te preparas para tu vuelo con el fin de asegurarte de que recibe la señal GPS antes de comenzar tu vuelo.
- Gafas polarizadas y gafas de sol ayuda a reducir el reflejo del sol en la pantalla
- Utilice la cuerda de seguridad con el fin de asegurar tu SYS'Evolution durante el vuelo.
- Las perturbaciones electromagnéticas de las antenas pueden perturbar la señal GPS
- Si el SYS'Evolution es muy caliente y que vuela en el aire muy frío, la niebla puede aparecer en la pantalla. Desaparece en unos pocos minutos.
- Nunca encienda el Wi-Fi o Bluetooth si no lo esta usando, ya que reduce la duración de la batería.
- Una restauración de fábrica de PC Tool SYS (opción de menú → Avanzado) ables tu para obtener tu instrumento de vuelta al estado por defecto (se eliminarán todos los vuelos registrada).
- Cuando se conecta el instrumento a un cargador USB, la batería comenzará a cargarse, incluso si el instrumento está en funcionamiento.

ES

#### notas

#### Avisos y advertencias de seguridad: Importante Precauciones de uso para el SYS'Evolution

Nunca deje a tu SYS'Evolution desatendida

Cuidar de tu equipo mediante la limpieza con un paño tuave con regularidad. No abra el producto, los tornillos están apretados con un cierto grado que garantiza la estanqueidad de la unidad. Esta acción podría cancelar tu garantia. Si el agua se introdujo por inadvertencia en tu SYS, abra la caché USB al aire y esperar hasta que se seque antes de encenderlo. No exponga el dispositivo a temperaturas demasiado altas o demasiado bajas, que tuponen un perjuicio para el bien. Evite dejarlo en pleno sol como adorno, o lo ponga en el congelador! El alza en la Antártida no está garantizada !!

Aasegúrate de que el producto está bien en tu posición antes de despegar. Syride no se hace responsable de la pérdida del producto durante el vuelo (despegue incluido).

Damos gran importancia a la mejora constante de los retultados del tratamiento de las sesiones. Podemos proporcionar una estimación de los indicadores. Si los retultados no son consistentes con la realidad, por favor, háganoslo saber para que podamos mejorar nuestro proceso de datos.

#### Batería

Este producto utiliza una batería de iones de litio. No exponer a temperaturas superiores a 50 ° C (120 ° F). El SYS le dice al utuario si detecta una temperatura superior a 50 ° C (120 ° F) cuando está en función. Riesgo de incendio, explosión o fuga burning. If y el contacto con el líquido que sale de la batería, limpia a fondo con agua y acudir al médico de inmediato. Por razones de seguridad y para prolongar la vida de la batería, la carga se puede hacer en un rango de temperatura subiente. Temperaturas: funcionamiento estándar: 0 ° C (32 ° F) a 45 ° C (113 ° F) el almacenamiento a largo plazo: -20 ° C (-4 ° F) a 50 ° C (140 ° F).

No echa un vistazo, o no intente extraer la batería, que no es reemplazable por el utuario. Si el problema de la batería, por favor, póngase en contacto con el apoyo Syride.

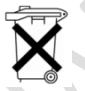

## Aviso para los utuarios con respecto a la recogida y eliminación de pilas y aparatos eléctricos y electrónicos.

De iones de litio Y CIRCUITO ELECTRÓNICO en este producto no puede ser añadido a los residuos domésticos.

Para permitir un reciclaje adecuado, por favor llevarlo a un punto de recogida para.

Directiva 2002/96 / CE se aplica dentro de la Unión Europea. Para el procedimiento aplicable en países fuera de la Unión Europea, por favor, contulte con las autoridades locales

NO INTENTE CARGAR EL DISPOSITIVO CON UN CABLE USB diferente del que se proporciona. PUNTUACIÓN: 5 V CC 500 mA.

#### GPS (Sistema de Posicionamiento Global).

El GPS es un satélite de sistema de posicionamiento global que está controlada por el Gobierno de los Estados Unidos de América. No Syride responsable de la disponibilidad y precisión de GPS

#### marca CE

Este producto cumple con los requisitos de la marca CE como parte de un industrial residencial, comercial o de la luz.

#### Acerca de este documento

El mayor se tuvo cuidado en la preparación de este documento. Sin embargo, debido al desarrollo comercial del producto, alguna información puede no ser del todo hasta la fecha. La información contenida en este documento está tujeta a cambios sin previo aviso. No Syride responsable de las omisiones o errores técnicos o de edición de este manual, en caso de daños incidentales o consecuentes que retulten del contenido o uso de este documento.

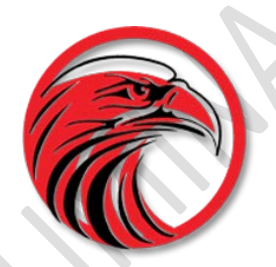

# www.syride.com

1,4 / 210.617